# SPパレット きれいなパース作成のための操作ポイント

SPパレットで手描き風の効果を入れると、元画像より明るく薄くなります。 また、陰影がある部分に手描き風の効果が強く入ります。 きれいな手書き風パースを作成するためには 【1】図面上へ配置をする前に効果設定の調整 【2】SPパレット設定画面で、明るさ・コントラスト・彩度の調整 が必要です。

## 【1】効果設定の調整

|                                 | 効果設定                 |                           |
|---------------------------------|----------------------|---------------------------|
| [効果]                            | [米週                  |                           |
|                                 | ④影シミュレーション           | せ8(機能ポール) メ               |
|                                 |                      | 1292.98 Z 296.7735        |
|                                 |                      | 8. 7656828 0 mm           |
|                                 | N HAUTE HAVE KYE     | v # 4# v 18               |
|                                 |                      |                           |
| 0.25                            |                      |                           |
|                                 |                      | 1.5                       |
|                                 | (08-70)              | 3500 mm                   |
|                                 | [0H] 82              | 3500 mm                   |
| (2-2 光の坊数 60前後)                 | 🔰 📜 (太陽の位置 お好みで語     | 調整) 🔜 📖 📖                 |
|                                 |                      | クリンフト                     |
| 1 本の明るさ 30 30                   | VW003 V              | 影 ON OFF                  |
| 25 光力拡散 0                       | 太陽の位置                | エルル組合せい機能ボール)メインド第01 へ 複製 |
| 🥶 jahl 🗌 -15                    |                      | ェルル 組合せB(機能ポール)サブ2影OFF    |
| 📴 面 いイライト 🛛 100                 |                      | 光源設定を ファイルから聞く ファイルへ保存    |
|                                 |                      | λ τl                      |
| ②面ハイライト 100 🗋                   |                      | 表示名                       |
| <b>9</b> 9 枠線の強調                | ③アンチエイリアス 4~16[      | □□□の装飾                    |
| 아 📕 境界線の太さ 4 延長 4               |                      | 27 2h: V                  |
| 아 📄 その他の太さ 2 制限 0               | 👹 차 チェイリアス 自動 手動 4 🗉 | 文字サイズ(pt): 36 ∨ 文字色:      |
| ✓ 2 <b>色</b> 青銅(2) ▲ 植栽<br>✓ CB | ■ スムージング 130 度       |                           |
| VW001(2)                        | 反射 1 回               | 視趣                        |
| 効果設定を ファイルから開く ファイルへ保存          | 📴 SPファインダー 60        | 育切除余                      |
|                                 | /[                   | メイン画面へ戻る                  |
| 5                               | ①SPファインダー 60前後       |                           |

①SPファインダー

ONにすると陰影が強く入ります。数値はお好みですが「60前後」が使用しやすいです。 数値を上げると思いきった表現にできます。 ※黒くなりすぎないように注意しましょう。

SPファインダーOFF

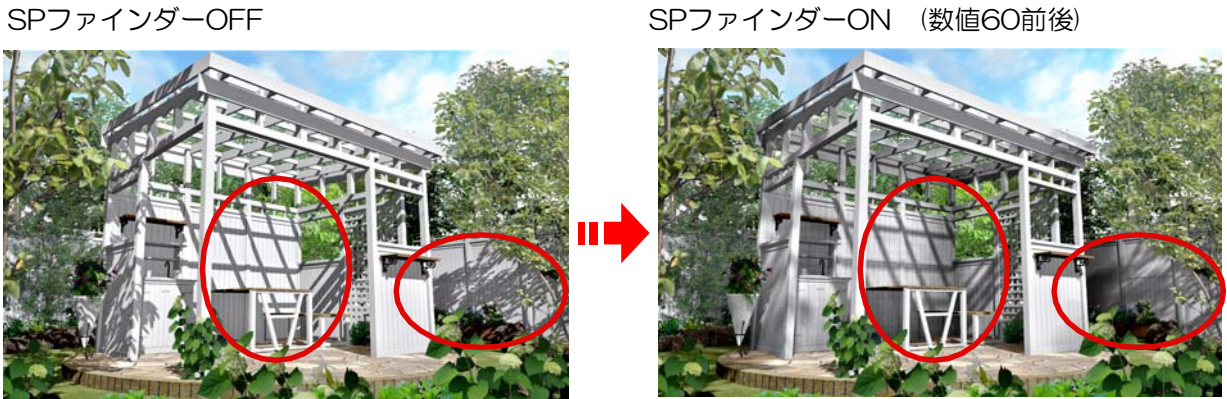

#### ②面ハイライト

SPファインダーを設定すると陰影がついて暗くなりやすいので、面ハイライトを設定するとコントラストがつきより効果的です。日差しを強調し陰影に深みを出すことができます。 カメラの矢印の先にハイライトが一番強く入りますので、太陽の光を強く受けたい部分に矢印を 向けましょう。数値は100がムラが少なくおすすめです。

面ハイライトON(数値100)

面ハイライトOFF

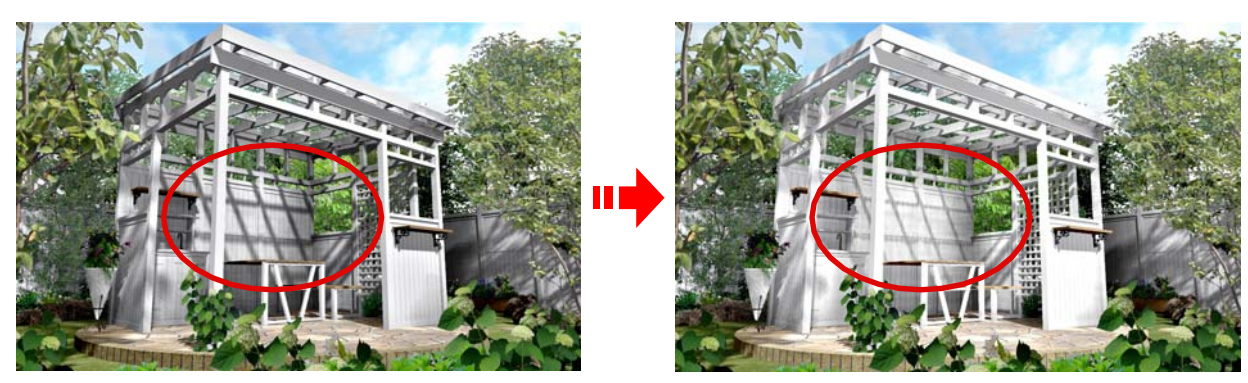

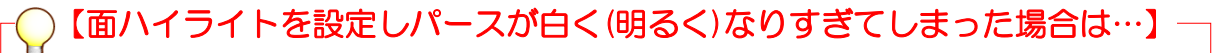

カメラの矢印の先にハイライトが一番強く入ります。矢印の先を プランに当たらない位置へ伸ばしましょう。

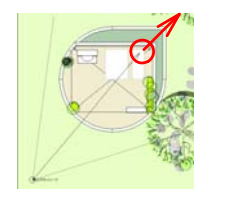

また、プランに筋のようなものが入ってしまった場合は 「光の拡散」数値60前後(②-2)で調整をしましょう。

### ③アンチエイリアス

影のブレを軽減したい場合は、アンチエイリアスの回数を増やします(4~16回)。こちらの設定 はお好みです。数値が大きくなるにつれてブレが小さくなります。 ※数値が大きいとレンダリングに時間がかかります。最大で16回までにしましょう。

アンチェイリアス
 「動
 「
 「
 動
 」
 「
 毎
 」
 「
 毎
 」
 「
 町
 」
 じ
 戻
 します
 。
 手動のままです
と
描画に
時間
が
かか
ります
。

アンチエイリアス(4回)

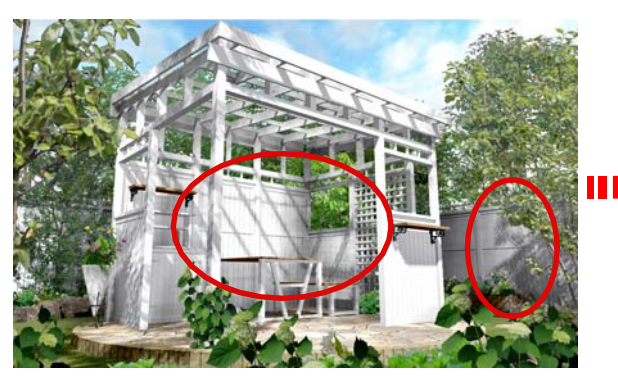

アンチエイリアス(16回)

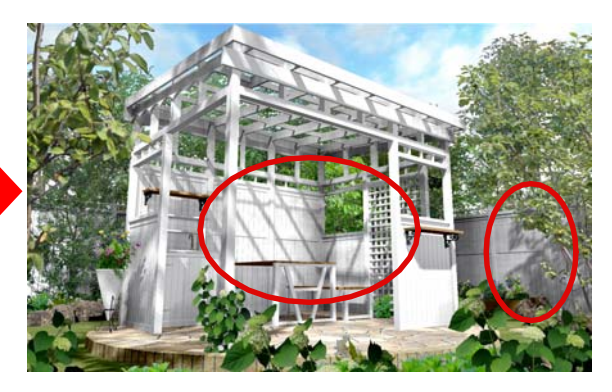

④影シミュレーション

設定をすると実際のシミュレーションを想定したパースになります。また植栽にかかる影が消え るので植栽をきれいに表現できます。

影の方向が気になる場合は①影シミュレーションの月と時間を変更②太陽の向きを「自動」から 「手動」にして位置を変更しましょう。

影シミュレーションなし

影シミュレーションあり

①SPファインダーON(60前後) ②面ハイライトON(100) ③アンチエイリアス(16回) ④影シミュレーションあり

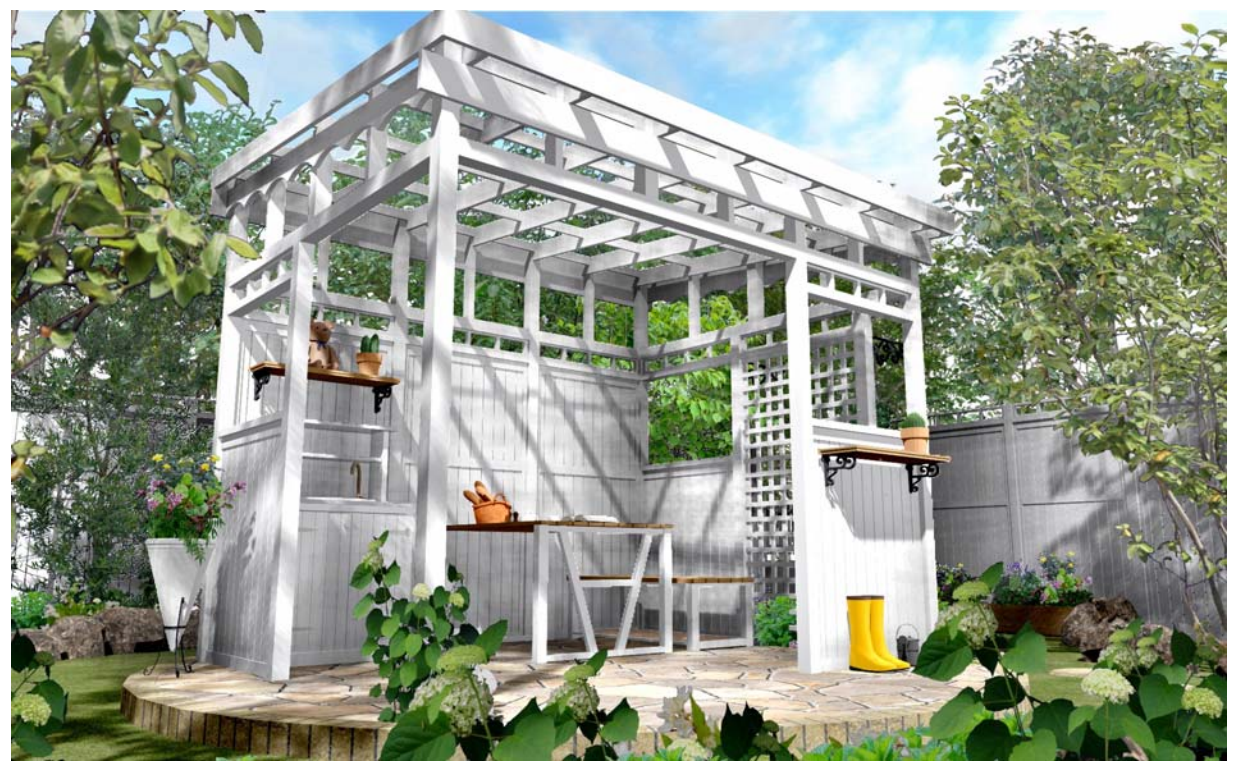

【2】明るさ・コントラスト・彩度の調整

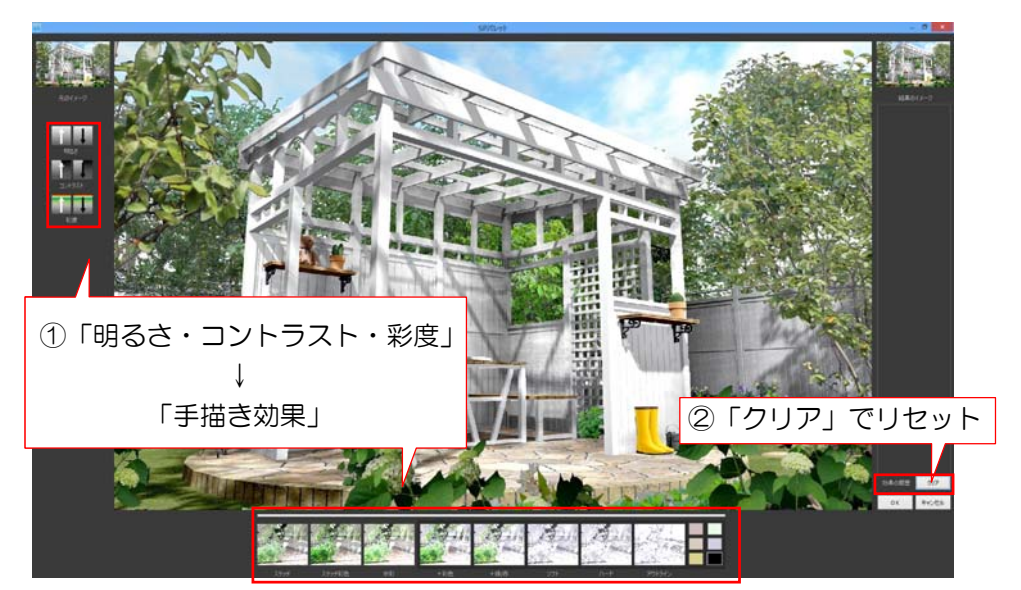

## ①「明るさ・コントラスト・彩度」を設定してから「手描きの効果」を設定

SPパレットの手描き効果を設定すると元画像より明るくなります。最初に明るさを落とすなどしてから手描き効果を入れた方がきれいに仕上がります。

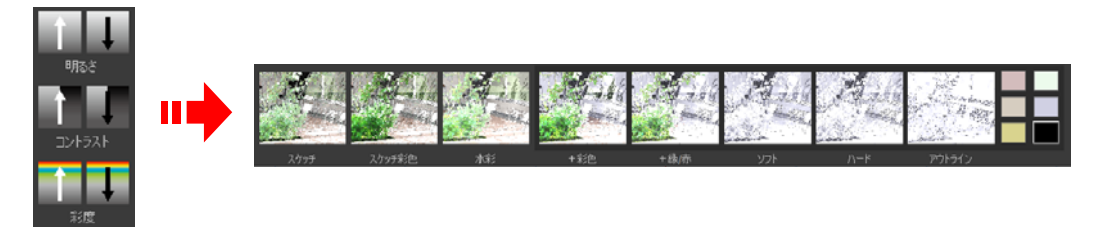

#### ②イメージ通りにならない時は「クリア」

「明るさ・コントラスト・彩度」「手描き効果」はクリックするたびに効果が重なっていきま す。イメージ通りにならない場合は「クリア」ボタンで一度リセットをして再度設定をし直し ましょう。

## SPパレット効果と仕上がりの印象について

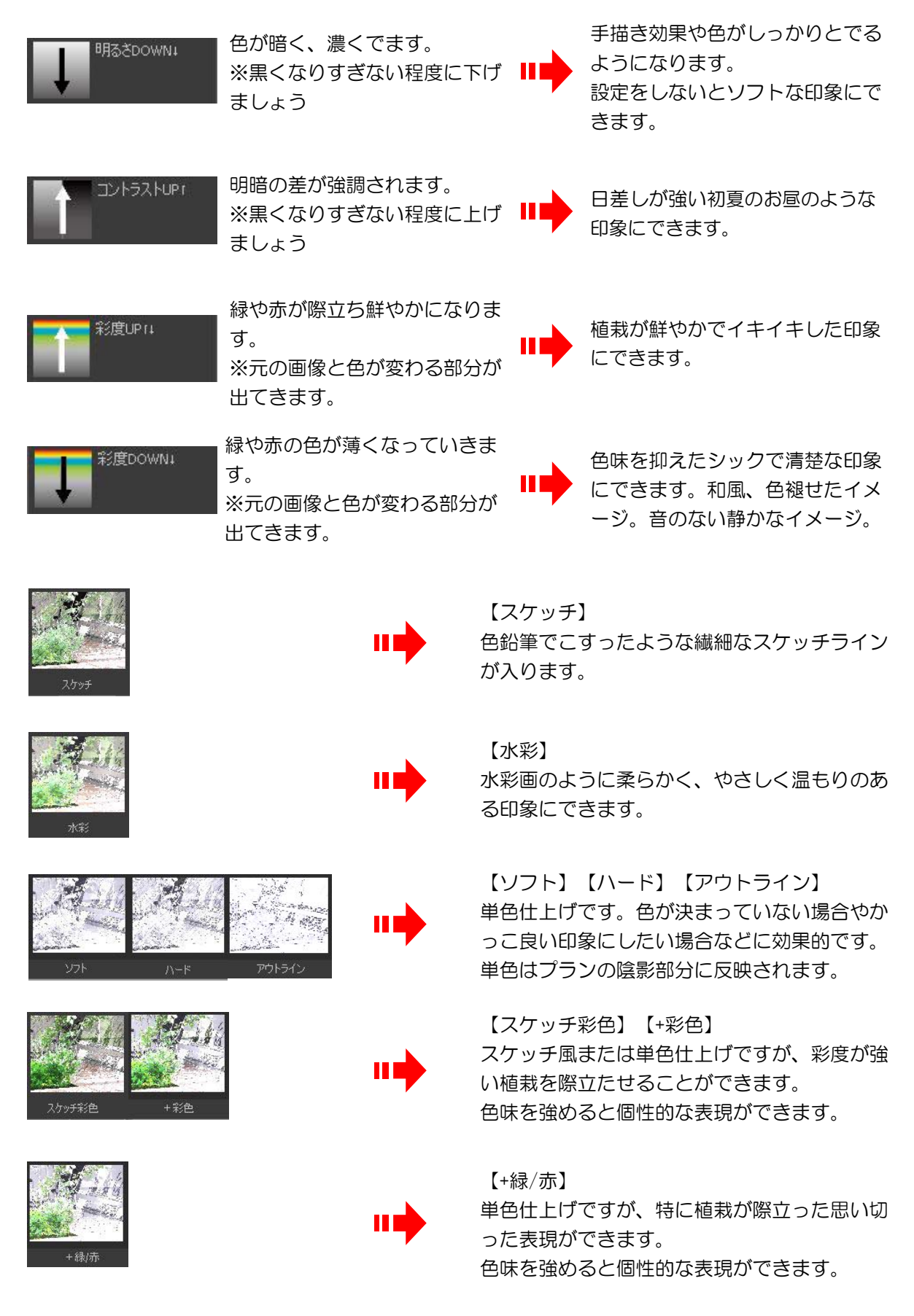

# SPパレット「明るさ・コントラスト・彩度」調整例

①同じ水彩仕上げですが、明るさを落とすと色がはっきり表現されます。

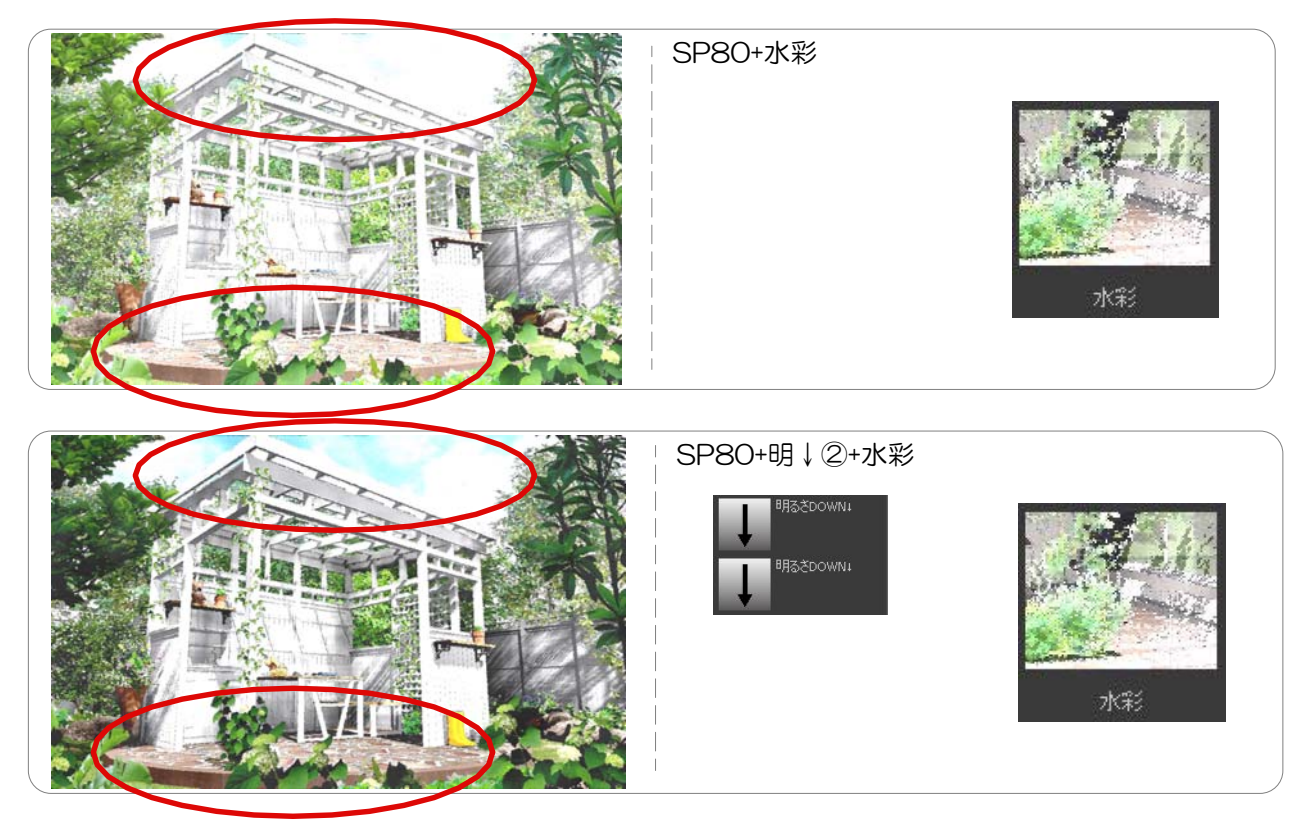

②同じスケッチ仕上げですが、明るさ・コントラスト・彩度の設定で印象が変わります。

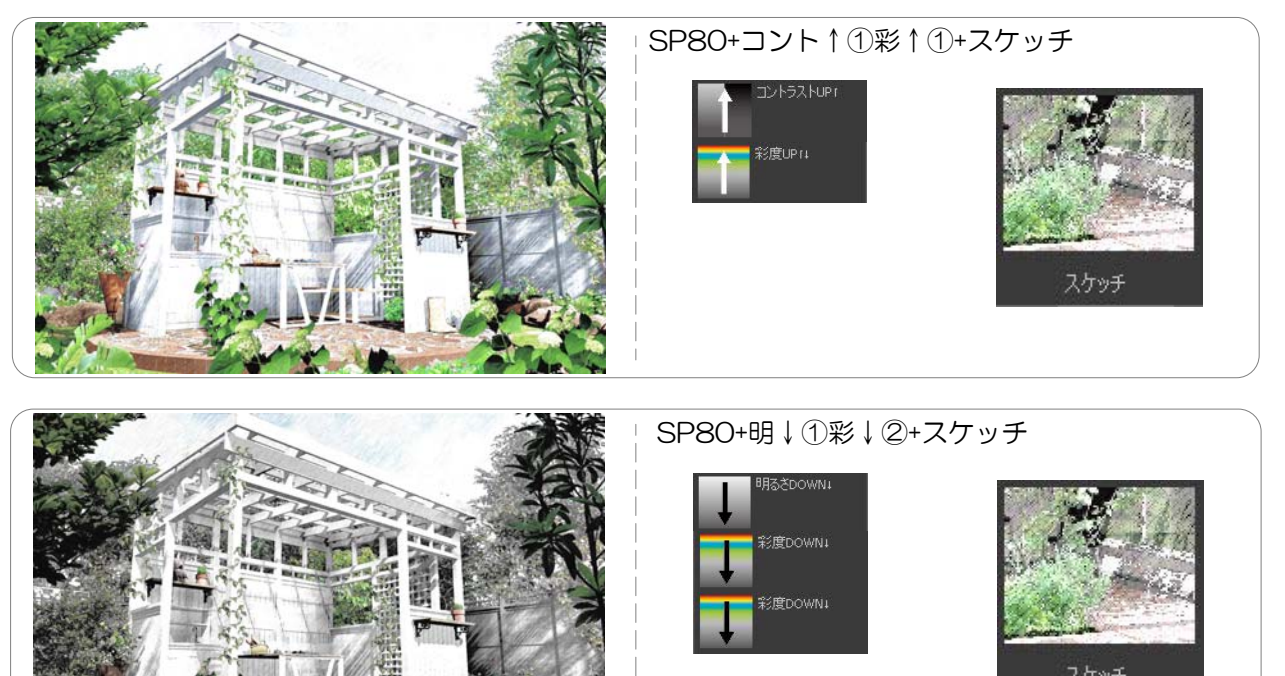

# SPパレット仕上がりサンプル

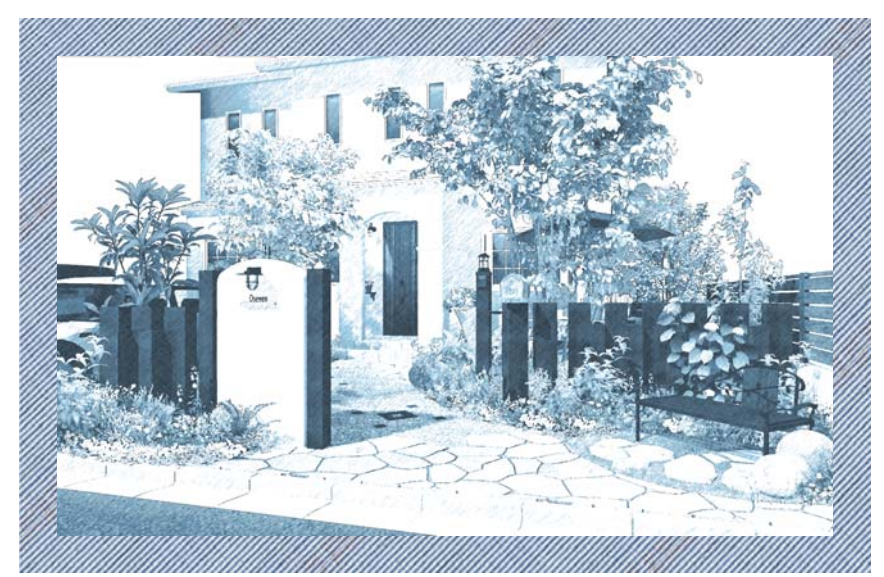

【SP60・面100】【ハード単色】【明D1】仕上げ

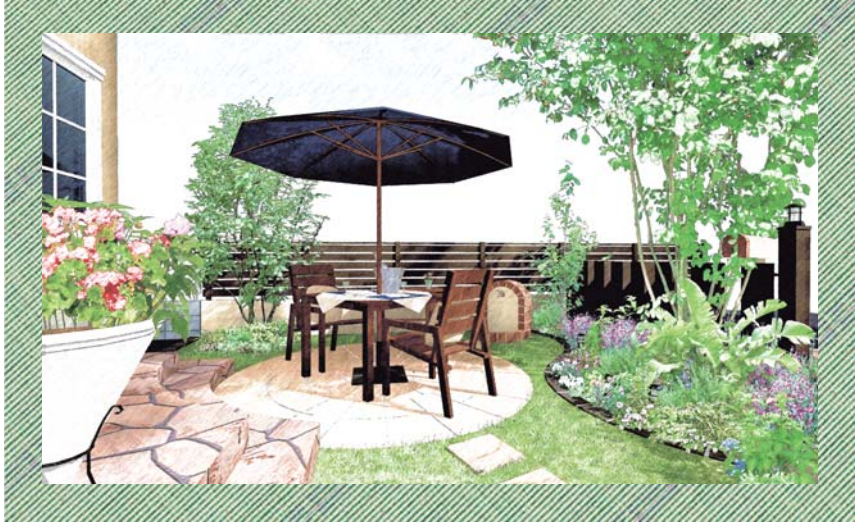

【SP60・面100】【スケッチ】【彩U1】仕上げ

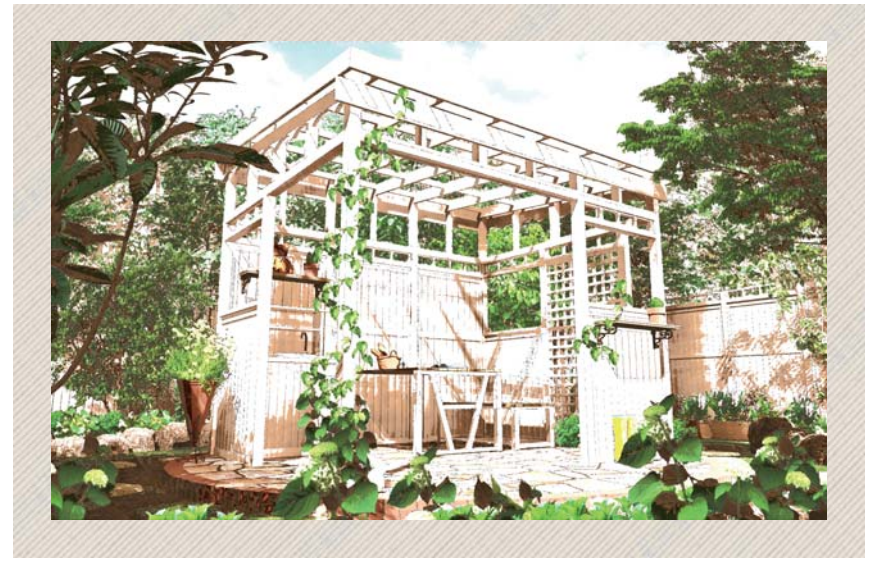

【SP50】【彩色】【単色】【明D1】仕上げ

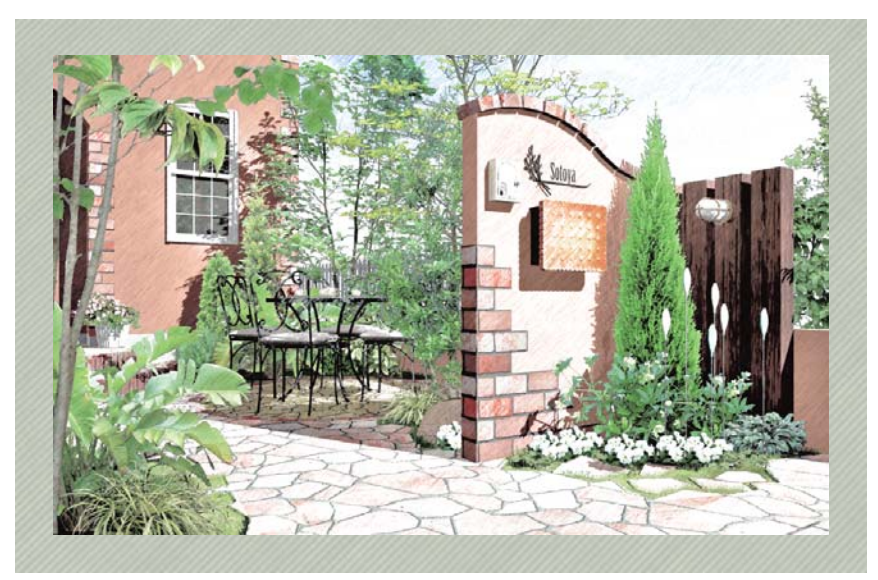

【SP50】【スケッチ】仕上げ

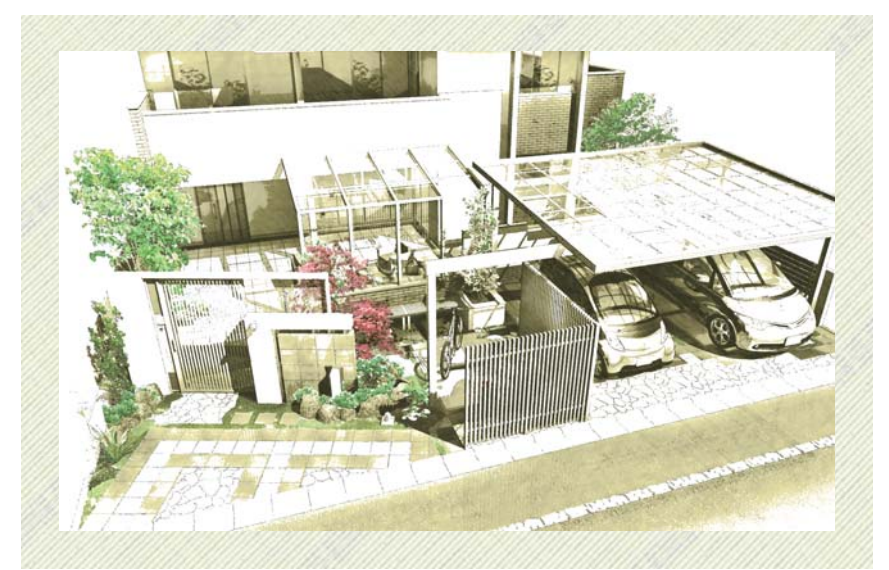

【SP70】 【緑赤・単色グレイッシュイエロー】仕上げ

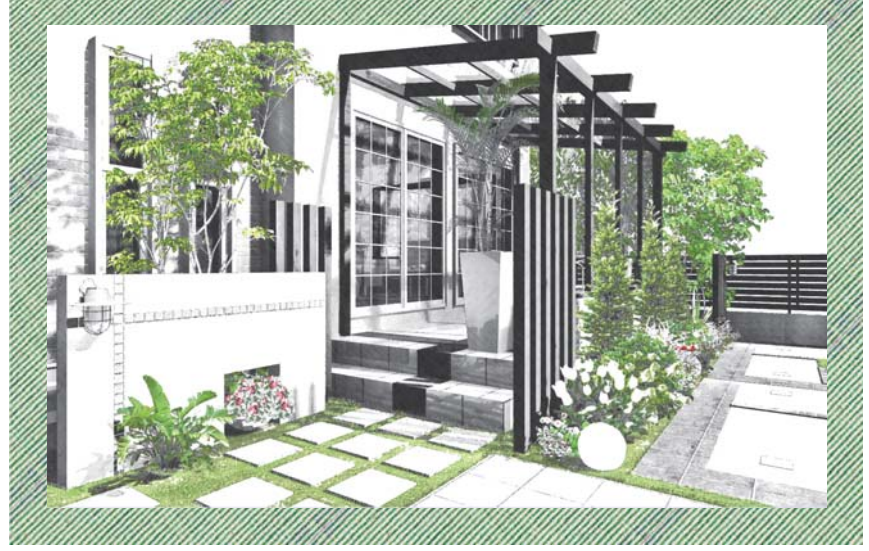

【SP50】 【緑赤】 仕上げ

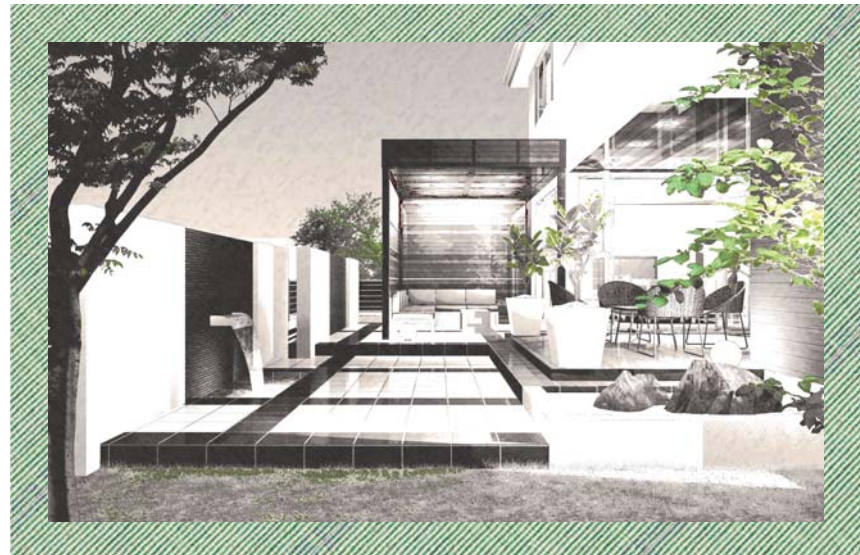

【SP60・面01】 【緑赤】 【コントラストU1】 仕上げ

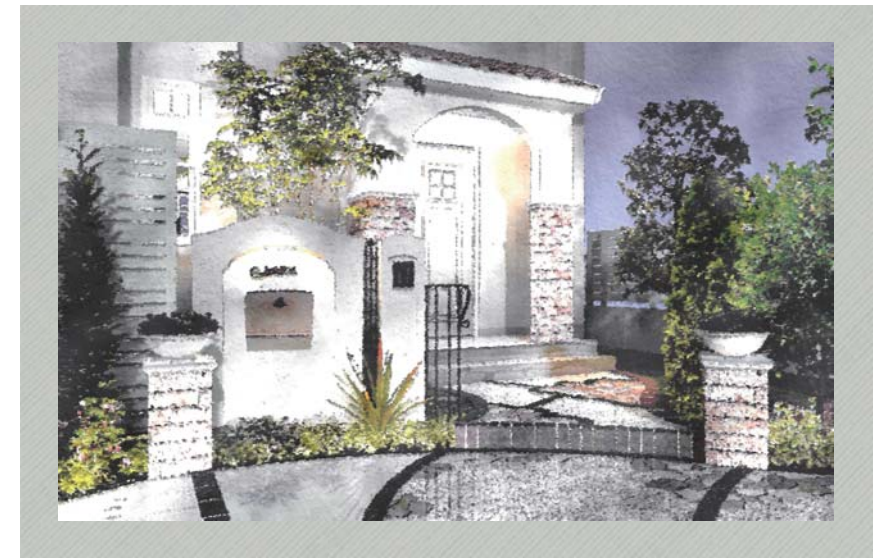

【SP60】 【水彩】 【明D3】 【彩D2】 仕上げ

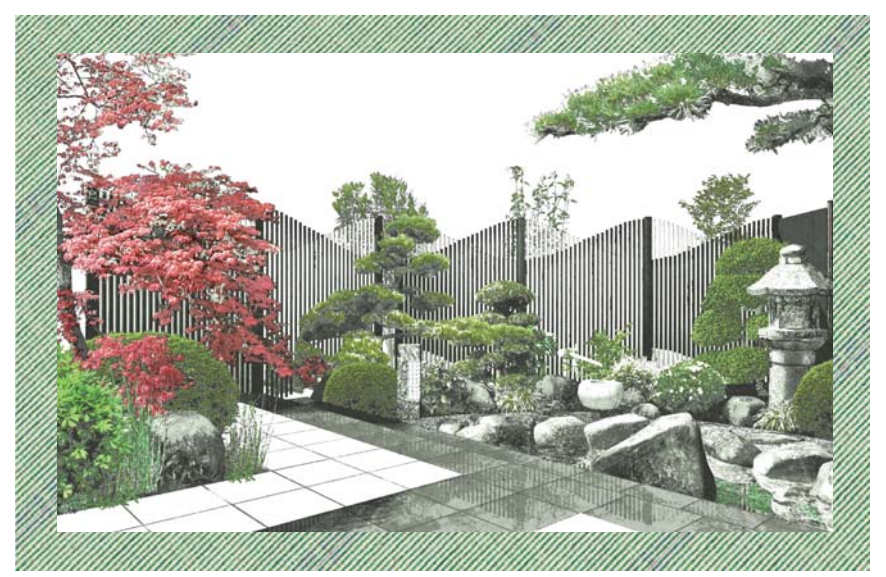

【SP7O】 【緑赤・単色グレイシュグリーン】 【明D1】 仕上げ